## ちば施設予約システム かんたん操作マニュアル

# 平成23年9月 芝山町

# 目 次

| 1.ちば施設予約システムにアクセスする | 3  |
|---------------------|----|
| 2.利用者登録をする          | 4  |
| 3.予約を申込む            | 9  |
| 4.予約内容を確認する         |    |
| 5.予約を取消する           | 20 |
| 6.抽選を申込む            |    |
| 7.抽選結果を確認する         |    |

## 1. ちば施設予約システムにアクセスする

ちば施設予約システムを利用するには、以下のリンクから「ちば施設予約システムトップページ」にアクセスする必要があります。

「ちば施設予約システム トップページ」 URL <u>https://www.cm1.epss.jp/yoyaku-chiba/ew/</u>

以降の章では、トップページ以降の操作方法について説明します。

| CARRENOLLI, 2008 PA          | and an and the second                                                                                          |                                            |          | 3.4                 |
|------------------------------|----------------------------------------------------------------------------------------------------|--------------------------------------------|----------|---------------------|
| Other that a month           | m - mar - data a                                                                                               |                                            | * * A    | 1.00                |
| Service march wards rectrine | 8.740.478                                                                                                    |                                            |          |                     |
| N IN COLUMN                  |                                                                                                    |                                            |          |                     |
| ELECTRONIC PROPERTY AND      |                                                                                                    |                                            |          | A COLUMN TWO IS NOT |
| 「自然の法理をまた」で創作し、              | で下述し、子釣り抽道の単込みは利                                                                                               | 用者登録されている内のみご利用できます。                       |          | 00                  |
|                              |                                                                                                    | 11111111                                   |          |                     |
|                              | <b>A A L T H A A A A A A A A A A A A A A A A A A</b>                                                           | Addott                                     |          |                     |
|                              | 二〇一般的3内原文                                                                                                    | T                                          |          |                     |
|                              | 個 FEEL 和 4 4 10 10 1                                                                                           | の構成というというです。                               |          |                     |
|                              | 1. State (1. 443) 44                                                                                           |                                            |          |                     |
|                              | -                                                                                                    | 10000                                      |          |                     |
|                              |                                                                                                    | TAWRED                                     |          |                     |
|                              | CE 28-6512                                                                                                    | CONCEASED DEEDE-CAD INCENSER.              |          |                     |
|                              | The second second second second second second second second second second second second second second second s |                                            |          |                     |
|                              | <登録者専用メニュー>                                                                                                    |                                            |          |                     |
|                              | See Der                                                                                                    | ロウードもスカルで、ログインボデルモジンテルでのあい。<br>「利用者はX本内教学」 |          |                     |
|                              |                                                                                                    | パエワード(半角英数学)                               |          |                     |
|                              |                                                                                                    | 107-101-101-100                            |          |                     |
|                              | 0.74583.5-                                                                                                    | 子的电话和内里结系统,例下                              |          |                     |
|                              | 0.4mm                                                                                                    | Fair A Mahanan Strain and                  |          |                     |
|                              | 67823                                                                                                    | POINT # # F                                |          |                     |
|                              |                                                                                                    |                                            | C 1      |                     |
|                              | 治療運動(5件)                                                                                                    | 除着申込みの干燥され、ます。                             |          |                     |
|                              | 3736-20-01-0-74 EC-76-                                                                                         | HEATER CONTRACT, ST.                       |          |                     |
|                              | 21 (STRAT BARIE)                                                                                               | 日間時間以降時時一年1,1                              |          |                     |
|                              |                                                                                                    |                                            |          |                     |
| 4-COMPANY/S-                 |                                                                                                    |                                            | 0.02-818 | 14 1 T. 18. 1       |

### 2.利用者登録をする

施設の予約申し込みを行うには利用者登録が必要です。

パソコンや携帯電話を利用し、ちば施設予約システムから仮登録して利用者番号(ID)を取得した後、芝山町 教育委員会で本登録(本人確認)を行うことで施設の予約ができるようになります。

利用者登録は以下の流れで行います。

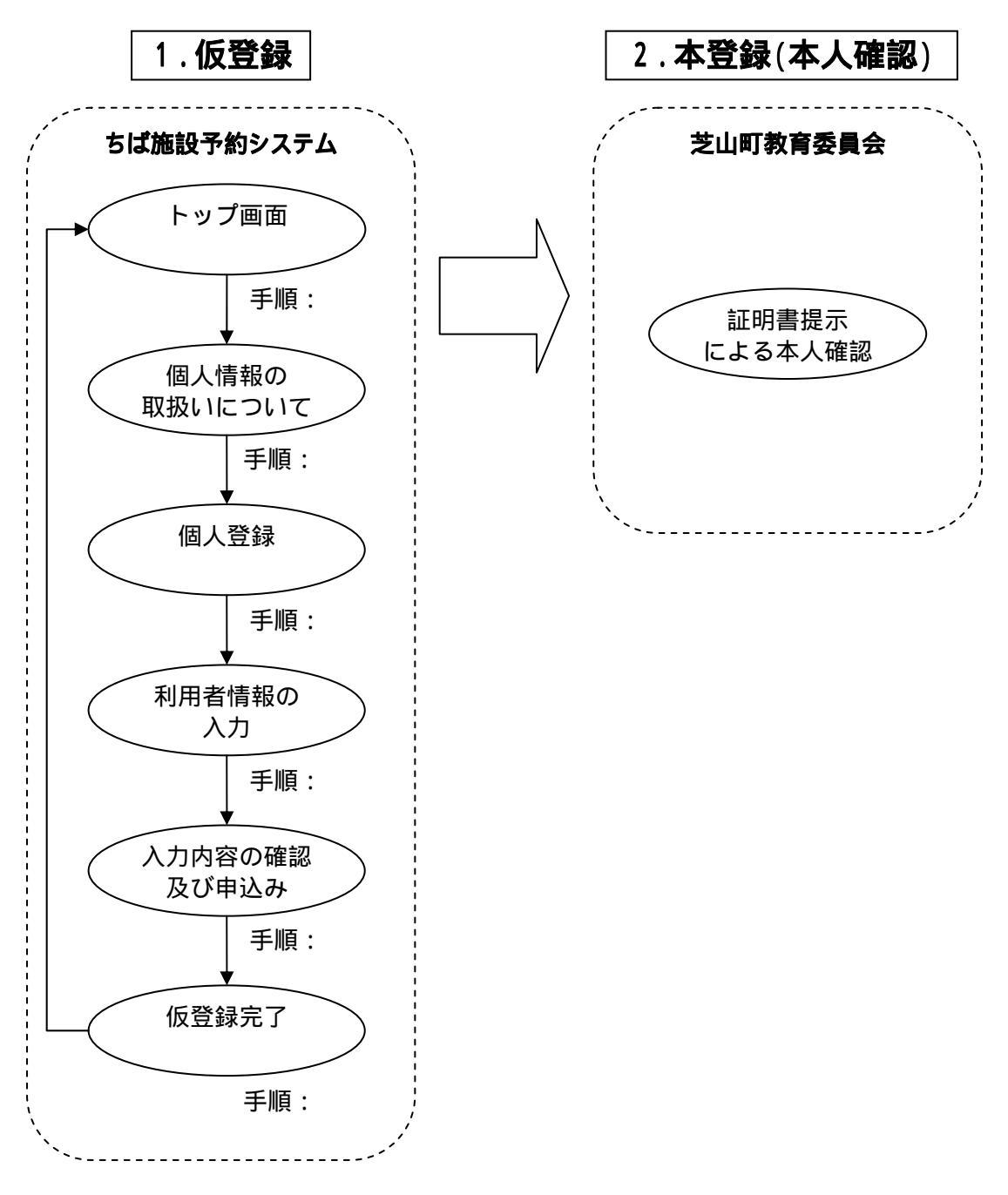

トップ画面から「新規利用者登録」をクリックします。

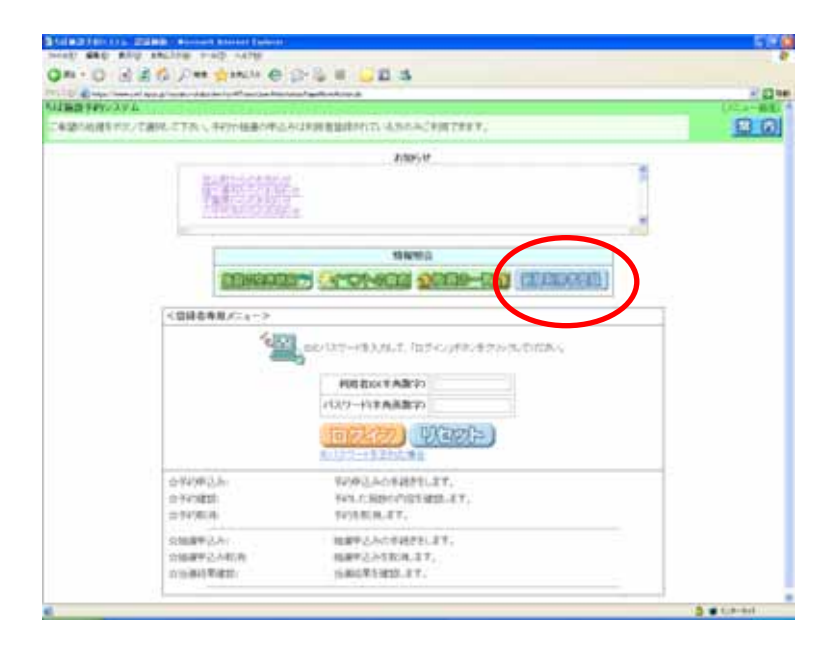

利用規約について案内しています。 内容をお読みになり同意する場合は、「**同意する**」をクリックします。

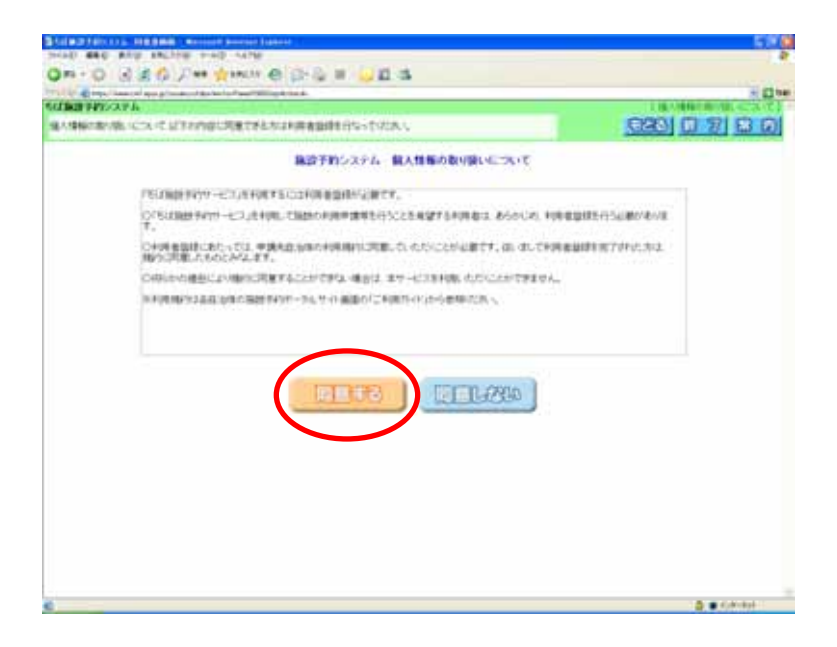

利用者登録画面が表示されます。個人で登録を行うか、団体で登録を行うかを選択します。

芝山町体育施設では、個人での利用者登録のみ受け付けています。会社やサークルなど、団体で利用する場合は、代表で予約申込みをされる方のお名前で登録してください。

| Solar Difference     Solar Difference       Solar Difference     Solar Difference       OPR + O     S     Solar Difference       Solar Difference     Solar Difference       Solar Difference     Solar Difference       Solar Difference     Solar Difference       Solar Difference     Solar Difference       Solar Difference     Solar Difference       Solar Difference     Solar Difference       Solar Difference     Solar Difference | 920 0 7 0 0      |                                                                                                |
|----------------------------------------------------------------------------------------------------|------------------|------------------------------------------------------------------------------------------------|
| LOU                                                                                                    | <b>)</b> (7.97%) | 団体登録<br>団体利用者登録画面を表示します<br>個人登録<br>個人利用者登録画面を表示します<br>芝山町体育施設を利用する場<br>合、個人登録から利用者登録して<br>ださい。 |
|                                                                                                    | 3                |                                                                                                |

「個人登録」をクリックします。

個人利用者登録画面が表示されます。入力は以下の項目について行い、「申込み」ボタンをクリックします。 (\* のついている入力項目は必須入力項目です。)

- \* ・フリガナ
- \* ·氏名
- \* ·電話番号
  - ·緊急連絡先電話番号
- \* ·住所
  - ・勤務先の住所
  - ·勤務先名称
  - ·在学先住所
  - ·在学先名称
  - ·性別
  - ·生年月日
- \* ·パスワード (アルファベットと数字を組み合わせてください) ·メールアドレス (入力しておくと、予約内容をメールで確認できます)
- \* ·申請先自治体
  - ・利用目的 (目安として、主に使う目的を選んでください)

| -                         | In the second second                                                                                            |                                                                                                    |                 |
|---------------------------|----------------------------------------------------------------------------------------------------|----------------------------------------------------------------------------------------------------|-----------------|
| and a state of the second | - the state of the second second second second second second second second second second second second second s | e Frega (decidae) Activate                                                                                                    | 100 1 100 0 101 |
| A MAR TWINS               | 57.44                                                                                                    |                                                                                                    |                 |
| 人の利用管理                    | 律委任公寓学会必要專用を入力して守る                                                                                              |                                                                                                    |                 |
| name in the               | ます。長田市の入力に思いがないた日                                                                                               | THE PERSON AND A PERSON AND A | norsent-        |
| (13) (11) (13)            | 力味自己必须入力味自てす。                                                                                                   | LEADER - LEADER                                                                                                    | Tereser-        |
|                           | ●西王1前19●                                                                                                    |                                                                                                    |                 |
|                           | 编入器体                                                                                                    |                                                                                                    |                 |
|                           | (70月ナー=(金角白ナ)                                                                                                   |                                                                                                    |                 |
|                           | 56×02A230                                                                                                    | 1                                                                                                    |                 |
|                           | 電話最長*(本内設定)                                                                                                    |                                                                                                    |                 |
|                           | 型法建动大型过去时 (# http:                                                                                              |                                                                                                    |                 |
|                           | 1.2978世纪3356 57                                                                                                 | T [[8]]                                                                                                    |                 |
|                           | は所*(制度重号(1年共)(字)                                                                                                |                                                                                                    |                 |
|                           | ISSEMIA BENERAL                                                                                                 |                                                                                                    |                 |
|                           |                                                                                                    | */ S/ (Ma)                                                                                                    |                 |
|                           | 取换先往前 (服使量书口) 内容学                                                                                               | 9                                                                                                    |                 |
|                           | 100701430963447                                                                                                 |                                                                                                    |                 |
|                           | BRACH (PATE)                                                                                                    |                                                                                                    |                 |
|                           |                                                                                                    |                                                                                                    |                 |
|                           | 在学先任用 (動使祭号は) 内和学                                                                                               |                                                                                                    |                 |
|                           | INTERNITER CHI                                                                                                  |                                                                                                    |                 |
|                           | ATALE (CATE)                                                                                                    |                                                                                                    |                 |
|                           | PT SI                                                                                                    | 190+ 1900+407 m                                                                                                    | -               |
|                           | Uner College and                                                                                                | LATUR ANTIMACTICS                                                                                                    | 91.             |
|                           | NUT TINKES                                                                                                    | オービジネの中央県新本(アルファイルトと新本王ルア人わていた思う                                                                                                    |                 |
|                           | Mal1713(A1+AA037)                                                                                               | 「白細胞メームを決定する」                                                                                                    |                 |
|                           | 捕带篮灶灯                                                                                                    |                                                                                                    |                 |
|                           | 持带笔达符<br>伊姆先旦治体 ×                                                                                               |                                                                                                    |                 |

機種依存文字(「高」などの特殊な漢字)を使用しないでください。

利用者登録画面が内容確認用の表示に変わります。 画面の内容で申込みする場合は、「**申込み**」をクリックします。

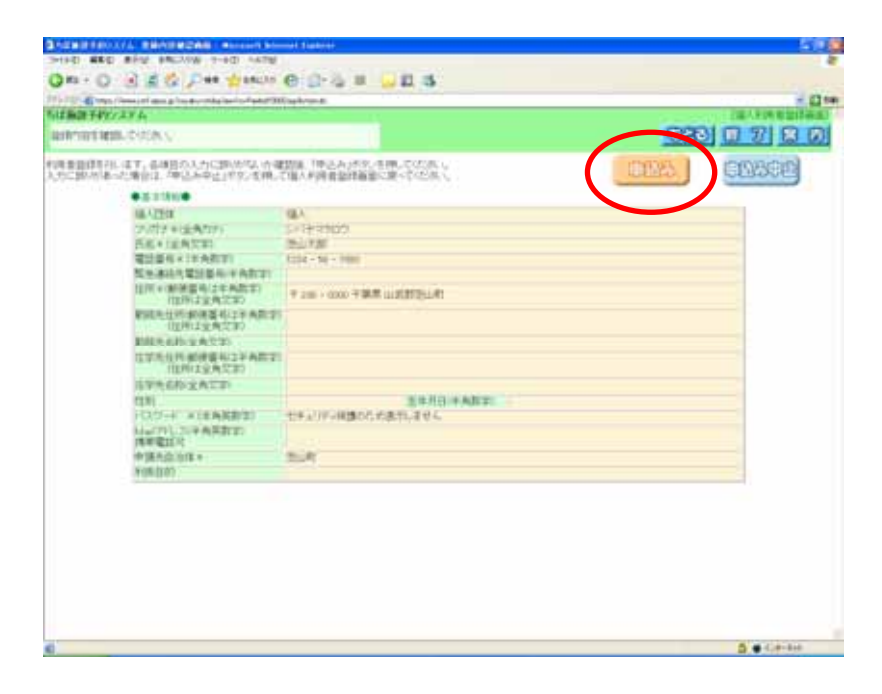

利用者登録完了画面が表示されます。その際、8桁の利用者番号(ID)が表示されます。 <u>本登録、予約申込みの際に必要となりますので利用者番号(ID)を忘れないよう控えてください。</u> 以上で仮登録は完了となります。「**終了**」をクリックすると、トップ画面に戻ります。

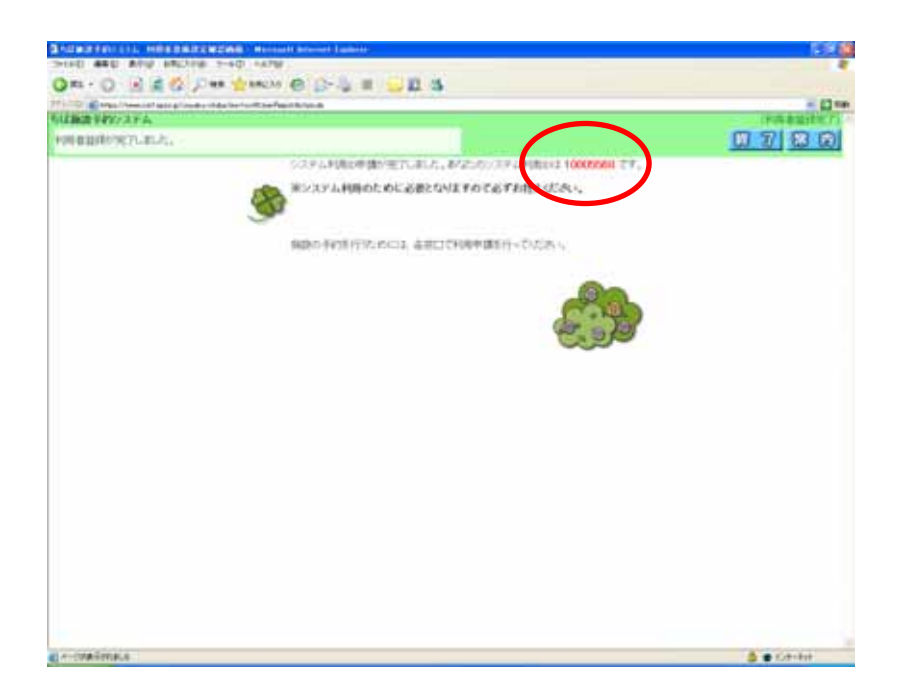

仮登録完了後、本登録(本人確認)を行うことで利用者登録は完了となります。 利用者登録した方がご本人であることを確認できる書類(運転免許証、健康保険証等)をご持参のうえ芝山町 教育委員会までお越しください。

# 3.予約を申込む

利用者登録(本登録)が完了した後は、予約申込みができるようになります。

トップ画面で利用者番号(ID)を入力し、「ログイン」をクリックします。

| 3-50 mg FEI/2377. 200 mm - Marcourt Internet Explorer                   | 202                                                                                                    |
|-------------------------------------------------------------------------|----------------------------------------------------------------------------------------------------|
| 2+(40 編集0 高元位 15%2300 2-40 4570                                         | 2                                                                                                    |
| Q #2 + Q - 🗟 🔮 🖉 P## 📩 2#12.25 🕑 🔄 🖓 🗃 🖓 🛃 🕉                            |                                                                                                    |
| PT1-ND ( Http://www.evf.epus.gc/yepuia-shda/ew/sachTisesLagit-Action.do | 🖂 🔂 Ger                                                                                                    |
| ちば施設予約システム                                                              | [2=1-荷面] *                                                                                                    |
| こ希望の処理をポジノで選択して下さい。予約や抽番の中込みは利用者登録されている方のみご利用できます。                      | 民民                                                                                                    |
| 2150°24                                                                 | in the second second second second second second second second second second second second second second second |
| 認知期からのお知らせ<br>語を通用からの予知らせ<br>千葉県からの表記らせ<br>万平代所のらの表記らせ                  |                                                                                                    |
| 情報期意                                                                    |                                                                                                    |
| EBREAKEN CANNELS SEED-DO ENGLISH                                        |                                                                                                    |
| <登録者専用メニュー>                                                             |                                                                                                    |
| ************************************                                    |                                                                                                    |
| And List in 操作                                                          |                                                                                                    |
| 6                                                                       | A                                                                                                    |

「予約の申込み」をクリックします。

| 3-52 Mill 2479 A.9.A. 200 S. a Mill - Marmoold Jalenned Explorer                    | 210 (2)    |
|-------------------------------------------------------------------------------------|------------|
| 2+(AD ### ###CADB 7+AD AA78                                                         | 2          |
| Ons - O R R O Pas gancas @ O-R R . 2 2 3                                            |            |
| 7713-10 M trace/Ammontegrate/sector/active/active/Ammontegrate/active/Ammontegrate/ | 20 tim     |
| ちば施設予約システム 利用者: テスト量佳太郎 種                                                           | [大二二十册定]   |
| こ希望の処理をポタンで適用して下さい、予約や抽遍の中込みは利用者登録されている方のみご利用できまで、                                  | 23 8 7 8 8 |
| 一二大田町後町の小びが後回里                                                                      |            |
| (1 <sup>0</sup> \$3000000 200000000000000000000000000000                            |            |
| SCHOLEN D. BERNARD                                                                  |            |
| seconder                                                                            |            |
|                                                                                     |            |
| CA-CA-ACIE) COMPOSING                                                               | 2          |
|                                                                                     |            |
| 4                                                                                   | A C 4-214  |

施設の空き状況を検索する条件を指定します。ここでは「利用目的」から検索します。

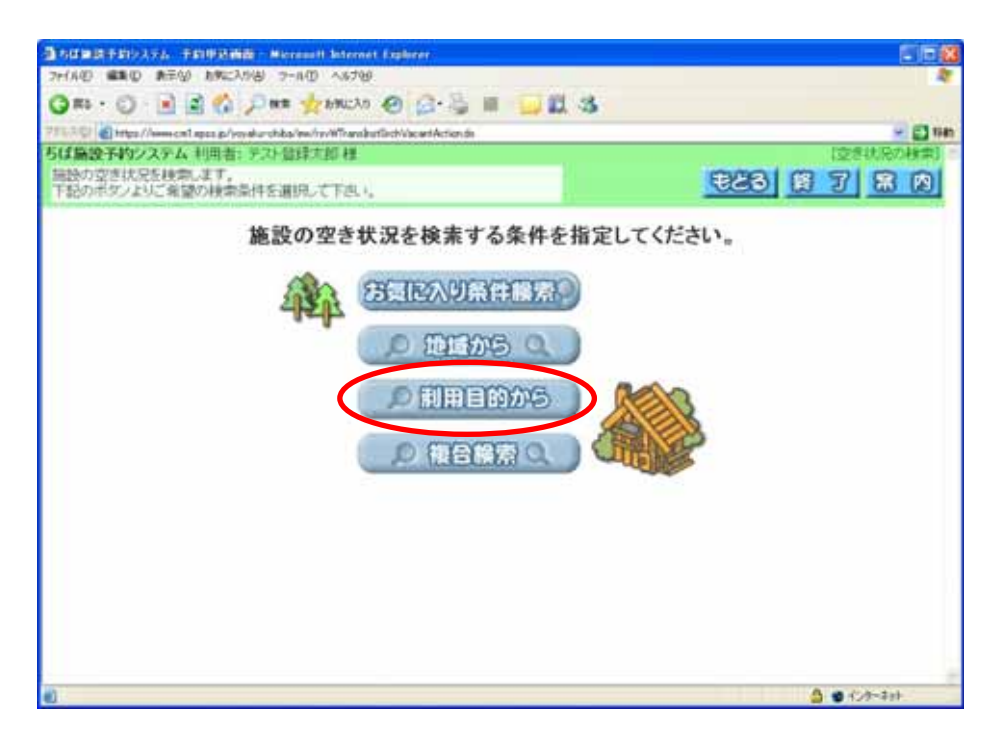

利用目的の大きな分類を選んでクリックします。 (例:野球の場合「屋外スポーツ」

剣道の場合「ダンス・舞踊・武道」 会議の場合「会議、研修・発表会」を選びます)

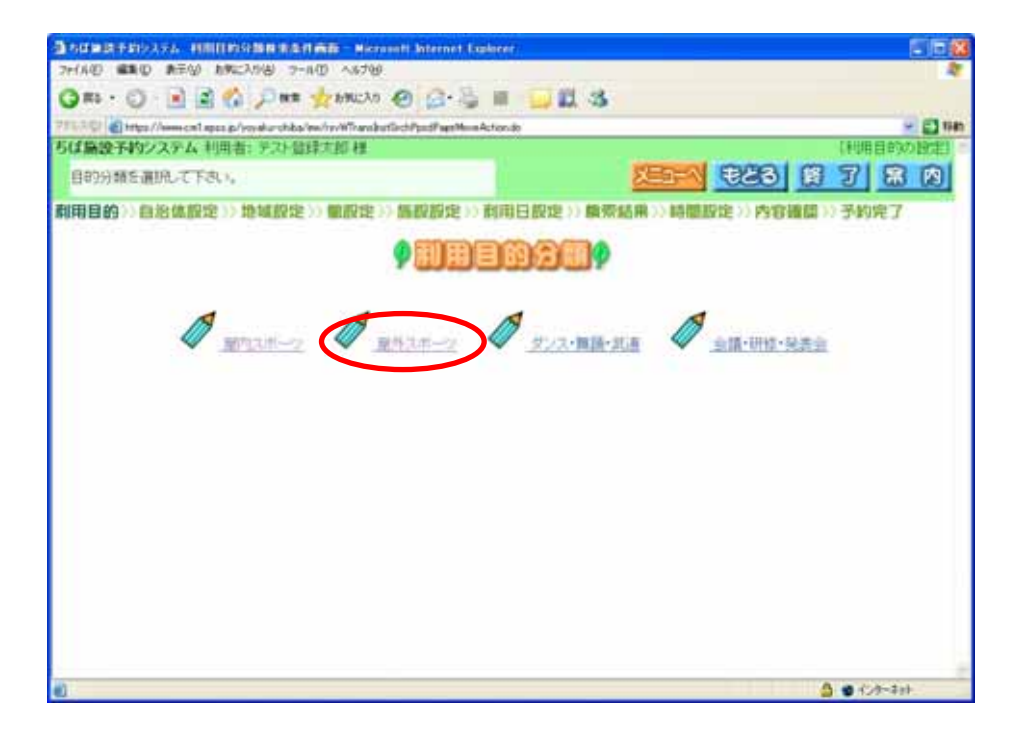

#### 利用目的を選んでクリックます。

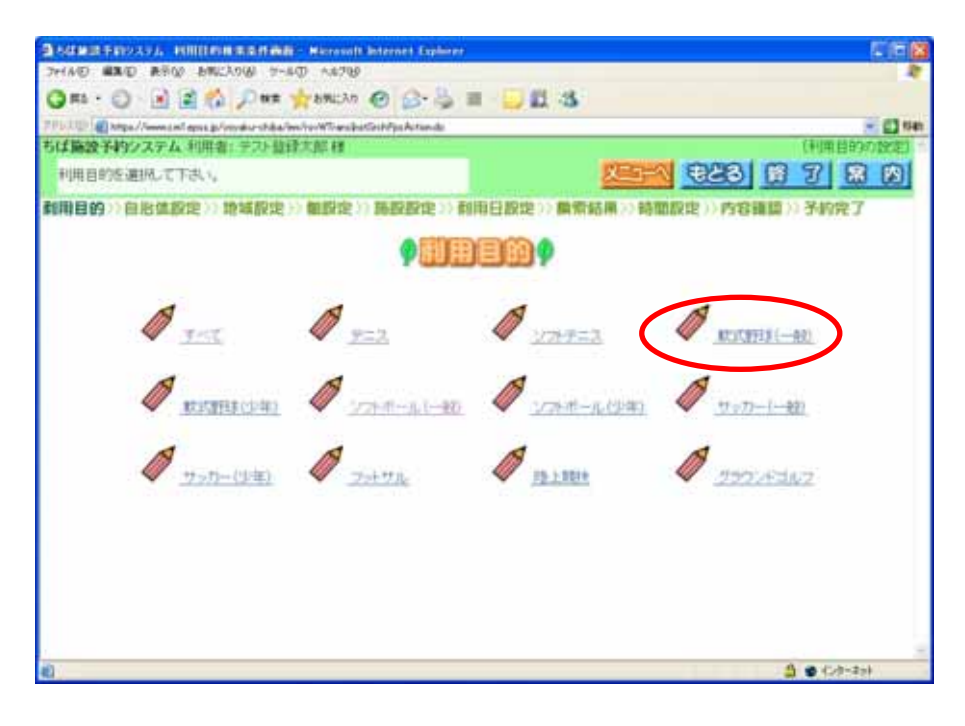

「芝山町」を選んでクリックします。

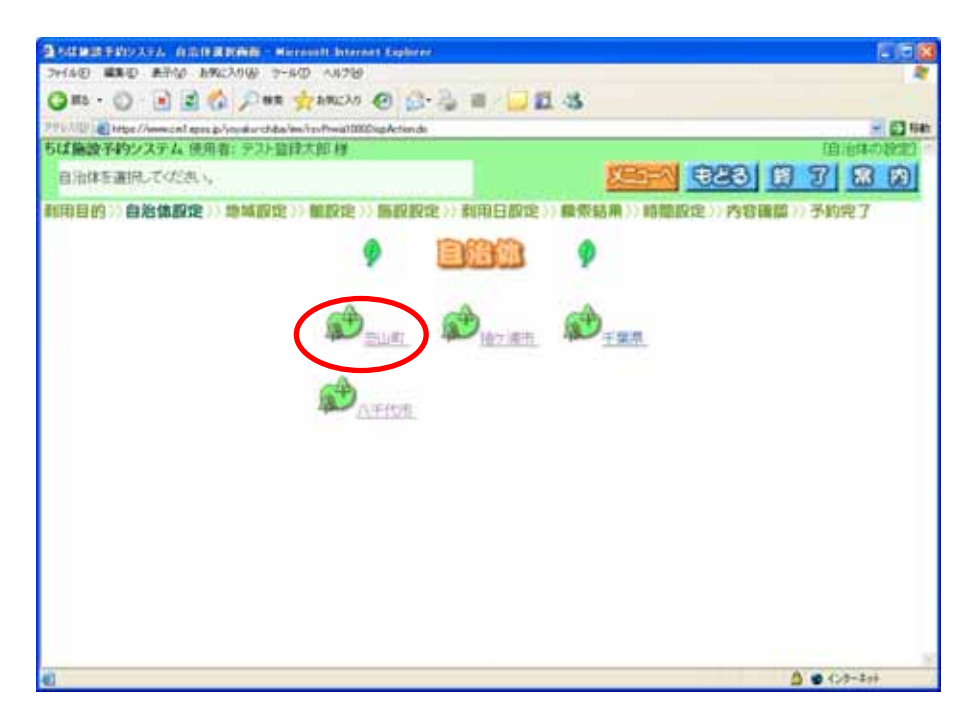

「芝山町」をクリックします。

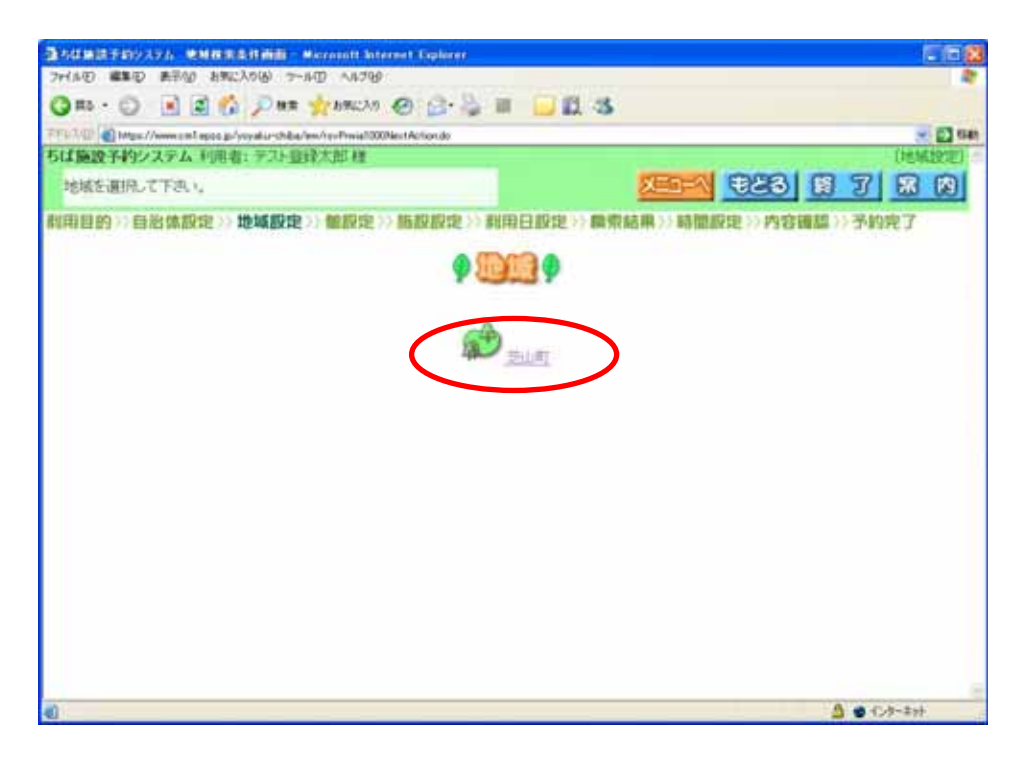

利用可能な館(建物)が表示されます。予約したい館を選んでクリックします。

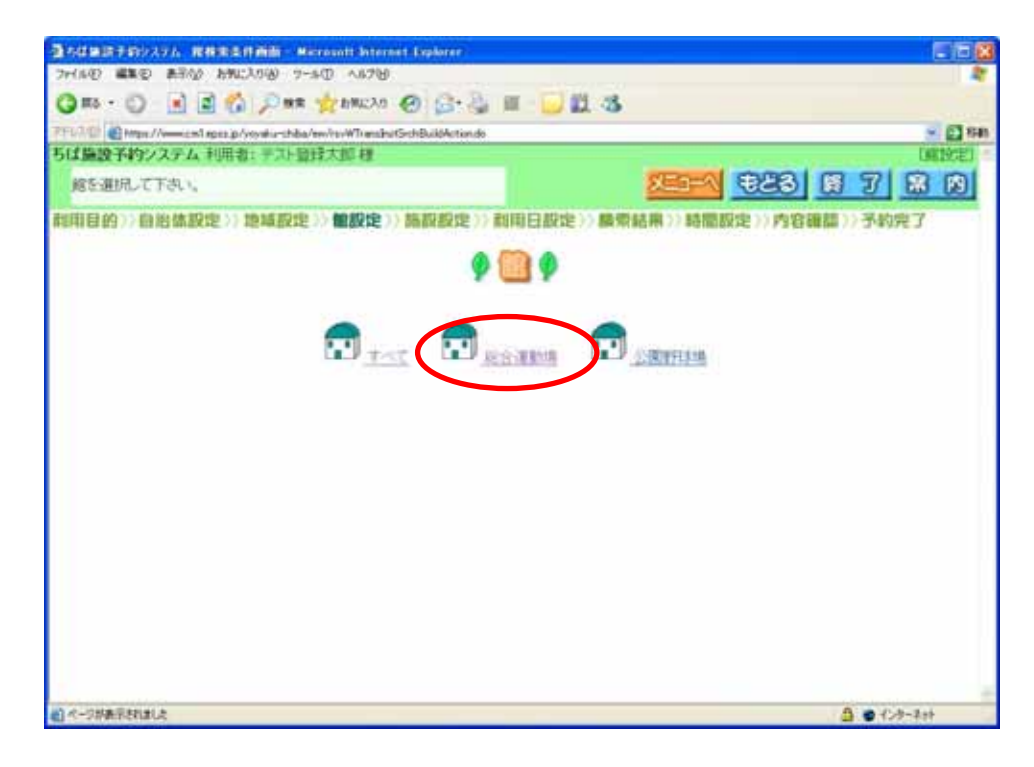

予約申込みする施設を選んでクリックします。

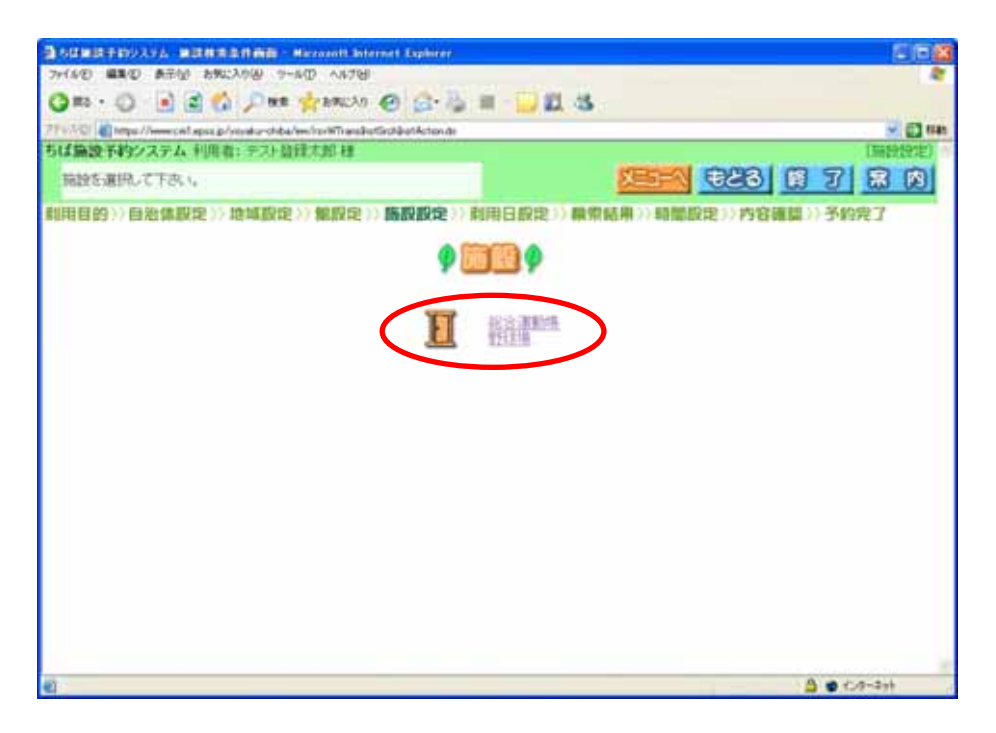

予約を申し込みたい日を選んでクリックします。 曜日指定では、指定した曜日だけの空き状況を確認できます。

|                                                                                                    | E   D   8                              |
|----------------------------------------------------------------------------------------------------|----------------------------------------|
| フォイム(の) 編集(の) 教王(の) お外に入り(の) フール(の) へんち(の)                                                                                                    | *                                      |
| G #1 + O - 🖬 📓 🟠 🔎 ## 👷 ##U2A0 🙆 🙆 + 🍹 🖩                                                                                                    | U 3                                    |
| 271.3.0 Http://www.cnl.apex.p/wysku-chiba/ww/w/WhetErch/acantBackAction.de                                                                                                    | 91 🖸 140                               |
| ちば施設予約システム利用者・テスト登録太郎様                                                                                                    | (利用日、織日の設定) さ                          |
| 検索開始日を指定して「検索開始」ボダンを押して下さい。                                                                                                    | 10 1 1 1 1 1 1 1 1 1 1 1 1 1 1 1 1 1 1 |
| 利用目的>>自治体設定>>地域設定>>施設設定>>局設設定>>利用                                                                                                    | 日設定>> 換示結果>> 時間設定>> 内容通信>> 予約完了        |
| (BUD)                                                                                                    | 10 mail                                |
| CLARKER CO.                                                                                                    |                                        |
|                                                                                                    |                                        |
|                                                                                                    |                                        |
|                                                                                                    |                                        |
|                                                                                                    | 1 2 3                                  |
| 4 5 6 7                                                                                                    | 8 9 10                                 |
| 10 10 10                                                                                                    | 1 32 33 33                             |
|                                                                                                    |                                        |
| 18 19 20 21                                                                                                    | 22 23 24                               |
| 25 26 27 28                                                                                                    | 0 201 201                              |
| 20 20 27 20                                                                                                    |                                        |
| and a state of the state of the | ച പ പ ല ല                              |
| HEHEE EN CO LO                                                                                                    |                                        |
|                                                                                                    |                                        |
| 0                                                                                                    | 🛆 🙂 (1)7-311-                          |

予約の空き状況を確認します。 で選んだ日から7日間分の予約状況が確認できます。 利用したい日時をクリックします。

| 通らは意識手約システム 1                             | A LET TO A LUNCHING | HERE - Microso        | alt Anternet Explore  | <i>n</i>               |                         |                | 566                   |
|-------------------------------------------|---------------------|-----------------------|-----------------------|------------------------|-------------------------|----------------|-----------------------|
| 2741年1日 編集(1) 第三日                         | 0 PHATYOR           | 7-10 1170             |                       | -                      |                         |                |                       |
| G R5 - 🔘 - 🔳                              | 🖻 🙆 🔎 H             | en 👷 ancho            | 0 6 8 1               | I 🗌 🖽 🕉                |                         |                |                       |
| THEND A Mus //                            | Tapos jo /vovidure) | hhim he Wasterstv     | lacarit Action do     |                        |                         |                | 💌 🔂 1341              |
| ちば施設予約システム                                | •利用者: 90            | 计量算术即程                |                       |                        | -                       | [空空][[[日]]]    | 此中44年(時間間10))         |
| 子約の申込みかでき                                 | ΞŦ.                 |                       |                       |                        | XERT                    | 828 B          | 3, 22, 23             |
| 職売希件設定 >> 購9                              | 県結果>>時間             | (設定))的容確              | 體》)予約党了               |                        |                         |                |                       |
| 施設名称をク                                    | リックすると隠れ<br>予約5年込行  | 食のホームページ)<br>ひには、空き 📴 | が表示されます。 F            | 高級の利用に開いて<br>泉中 🔐 にしたあ | この注意事項をごす<br>と、「申込み」ボタン | を押します。         | SKRAN,                |
|                                           |                     | 1999                  |                       | Winter)                |                         |                |                       |
| I                                         | 1223                | ₽£\20₽£               |                       |                        |                         |                |                       |
| 総合野野                                      | ·運動場。<br>「場」        |                       |                       |                        | 1 B 1                   |                |                       |
| 2011<br>空き<br>スパッチレ                       | 非<br>08/04(日)       | 09/05(月)              | 09/060/0              | 09/07040               | 09/090\$0               | 00/06(20)      | 09/10(±)              |
| 選択中 5000000000000000000000000000000000000 | 09:00-17:00         | <b>(0</b> .00-17.00   | <b>68</b> 09:00-17:00 | <b>10</b> 09 00-17 00  | <b>S</b> 09:00-17:00    | <u>000-170</u> | 200-1400<br>1400-1700 |
| মেন্দ্র চার্যামান্য<br>তথ্যমান্যস         |                     |                       |                       |                        |                         |                |                       |
|                                           |                     |                       |                       |                        |                         |                |                       |
| MURNAC                                    |                     |                       |                       |                        |                         |                |                       |
| a)                                        |                     |                       |                       |                        |                         |                | ■ ( /)-2++            |

施設の利用を開始する時刻を選んでクリックします。

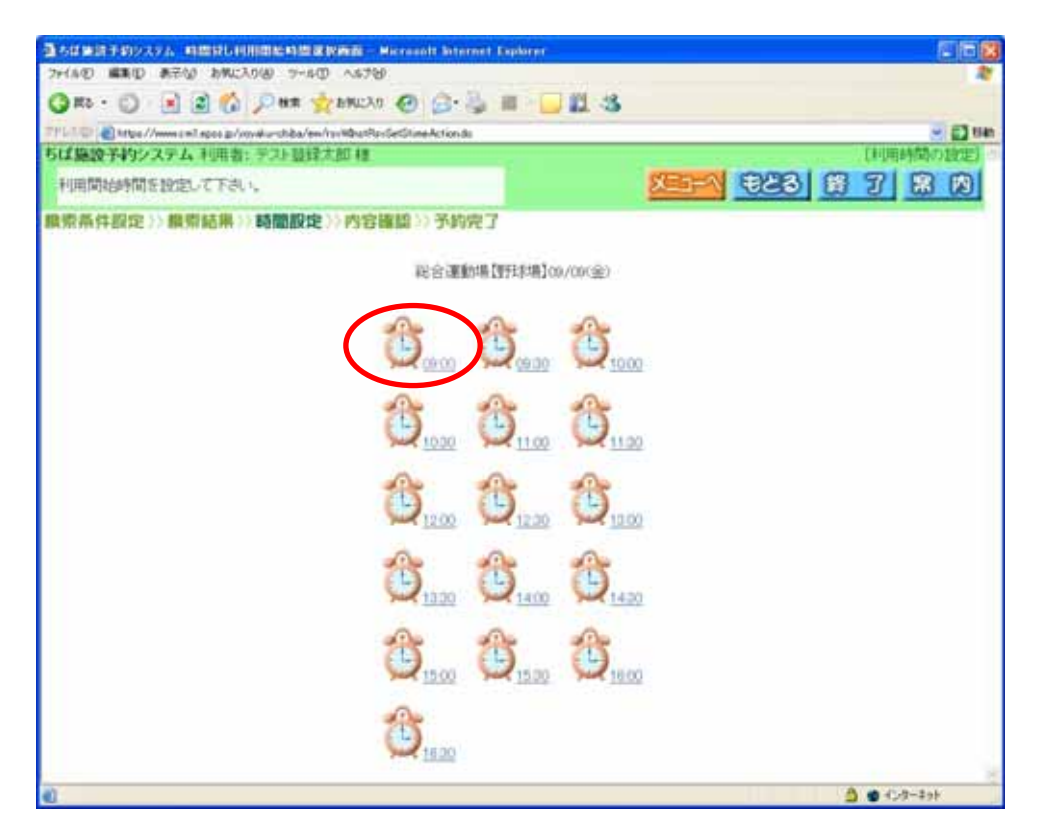

施設の利用を終了する時刻を選んでクリックします。

| 通りは無法テ約システム 時間時し時間終了時間或被前面 Marra                              | unt Internet Caplore                            | Ē            |                  |
|---------------------------------------------------------------|-------------------------------------------------|--------------|------------------|
| フォイル田 編集田 典元公 お気に入り必 ラール田 へルフジ                                |                                                 |              |                  |
| 🔾 == 5 · 💭 📄 🛋 🏠 🔎 HE 🤺 5962.20 🤤                             | ) G· 🎍 🖩 🗍                                      | 11.3         |                  |
| PTP-100 March American Ages p / wyaku-shiba/am/ranWaytRa-SetD | ineActionds                                     |              | 💥 🛃 San          |
| ちば施設予約システム利用者はデスト登録太郎様                                        |                                                 |              | 【利用時間の設定】        |
| 利用終了時間を放泡して下さい。                                               |                                                 |              | 255 E 23 E 7 R R |
| 線索条件設定>>線索結果>>時間設定>>内容確認                                      | >> 予約克了                                         |              |                  |
| 10                                                            | 3- <b>388</b> 74 <b>8 (8</b> 998,8 <b>1</b> 09, | ~00 60(@)(0) |                  |
| -9                                                            | -                                               | -            |                  |
| (L                                                            | 200.00 💭 100                                    | 2 💭 102      | £                |
| 0                                                             | -                                               | 0            |                  |
| Č.                                                            | D                                               | . 9          |                  |
|                                                               |                                                 |              |                  |
| 1                                                             | 5 25                                            | 1            |                  |
|                                                               | 1230 30 100                                     | 0 mm 133     | 2.               |
|                                                               | e ste                                           | 2            |                  |
| <u></u>                                                       | 1400 2143                                       | 2 2150       | 2                |
|                                                               | -                                               | 100          |                  |
|                                                               |                                                 | . 🕘          |                  |
|                                                               | - Intelli                                       | a series and |                  |
| 1                                                             | 5                                               |              |                  |
|                                                               | 17.00                                           |              |                  |
| 40 ·                                                          |                                                 |              | 💧 🔮 (C-9-#s+     |

選んだ時間になが表示されたら「申込み」をクリックします。

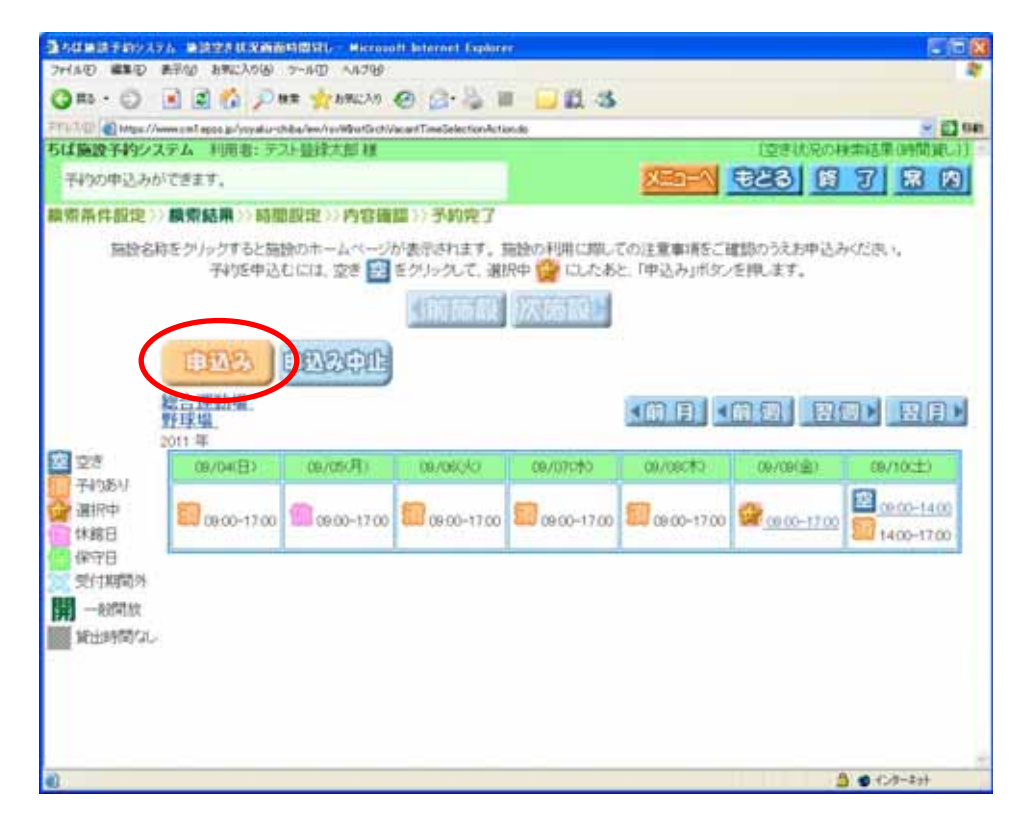

以下のとおり必要な事項を入力して、「申込み」をクリックします。

利用人数:施設を利用する人数を入力します。(必須)

催物名:イベント等で施設を利用する場合は、その名前を入力してください。(必須ではありません)

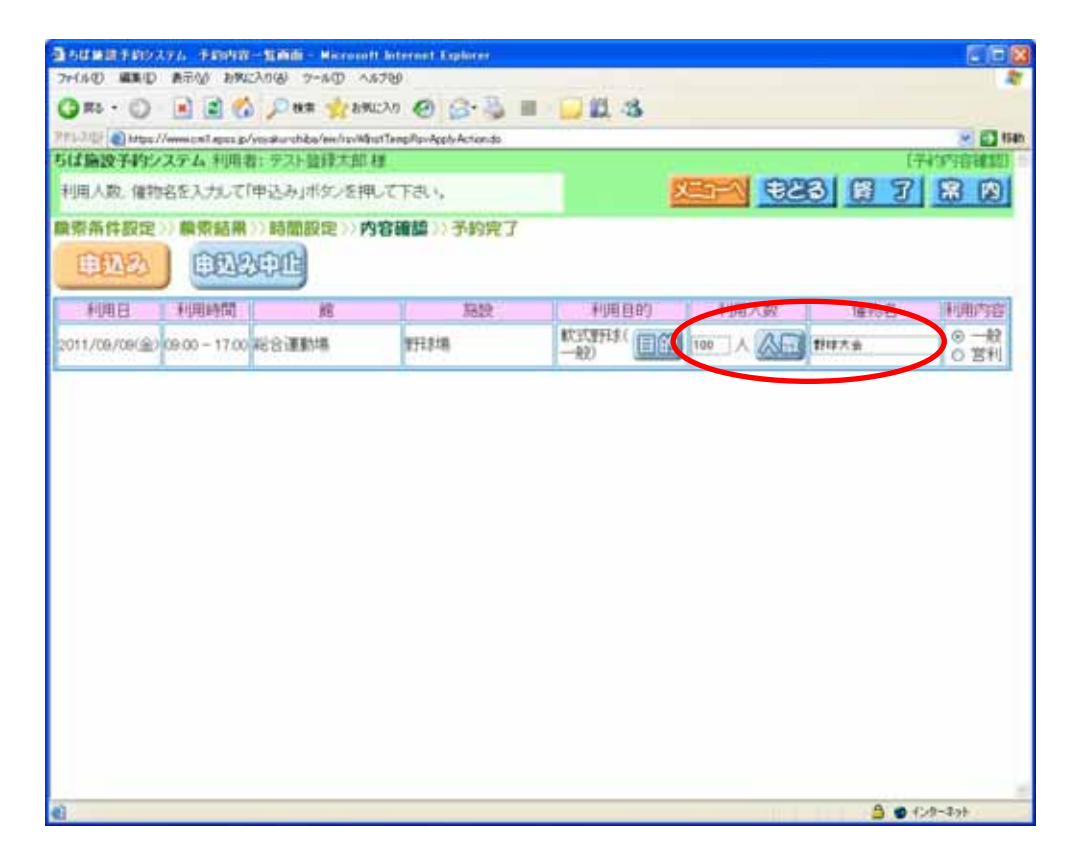

予約が完了しました。

予約番号は実際に施設を利用する際に必要となりますので、控えておいてください。 表示される利用料金は概算です。詳細の料金は芝山町教育委員会へお問い合わせください。

メールアドレスを登録している方は、予約内容の控えをメールで受け取ることができます。 予約内容の控えを受け取りたい場合は「確認メール送信」、不要な場合は「送信しない」をクリックして終了します。

| 100 1100//                    | Annual agest go/yourd | Nu-shiba/en/isvWb | utRev-Apply-Action.do |             |                                                                    |           |                                                                    |                                        |
|-------------------------------|-----------------------|-------------------|-----------------------|-------------|--------------------------------------------------------------------|-----------|--------------------------------------------------------------------|----------------------------------------|
| 施設予約シ                         | ステム利用者にう              | 和小量量大加            | <b>1</b> 0            |             |                                                                    |           |                                                                    | [予約申込み]定                               |
| が完てしまし                        | た。予約番号を経              | 創刻して下さい。          |                       |             |                                                                    |           |                                                                    | 80                                     |
| 希件設定                          | > 膜带结果>>=             | 時間設定>>内           | 容確認 >> 予約             | <b>向</b> 兜了 |                                                                    |           |                                                                    | 10 mar 10                              |
|                               |                       | $\langle$         |                       | uere) en    | ILOW                                                               | >         |                                                                    |                                        |
| 21/46                         | AVER CI               | 14.95             | ie                    | 施設予約一覧      | AUM PLOT                                                           | NAME & TO | append.                                                            | SUBSLO.                                |
| Contract of the second second | 1.540 E               | 09:00 - 17:00     | 和総合運動場                | 871,518     | (1)<br>(1)<br>(1)<br>(1)<br>(1)<br>(1)<br>(1)<br>(1)<br>(1)<br>(1) | 100 Å     | 新<br>新<br>新<br>新<br>新<br>新<br>新<br>新<br>新<br>新<br>新<br>新<br>新<br>新 | 800円                                   |
| 100029890                     | 2011/09/08(金)         | 5-4-X 11233       |                       |             |                                                                    |           |                                                                    |                                        |
| 100029890                     | 2011/09/09(金)         |                   |                       |             |                                                                    |           |                                                                    |                                        |
| 100028880                     | 2011/09/09(金)         |                   |                       |             |                                                                    |           |                                                                    | ······································ |
| 100025880                     | 2011/08/08(இ)         |                   |                       |             |                                                                    |           |                                                                    |                                        |
| 100029880                     | 2011/08/08(@)         |                   |                       |             |                                                                    |           |                                                                    |                                        |

### 4. 予約内容を確認する

トップ画面で利用者番号(ID)を入力し、「ログイン」をクリックします。

| 3 STREFENSION - Research Internet England                                    | 1008       |
|------------------------------------------------------------------------------|------------|
| 2F(40 ##0 #FG MC208 2-40 A578                                                | 2          |
| Q ma + Q - R 2 6 P mm + 2 mman @ 2 + 3 = - 2 12 3                            |            |
| PPINE Charge //www.enteps.gs/sendershibs/sen/schiftperlagh/strands           | 2 🔁 🖬      |
| ちば施設予約システム                                                                   | [5二ュー補金] ? |
| ご希望の処理をポジンで選択して下さい。平均や抽画の中込みは利用者登録されている方のみご利用できます。                           | 80         |
| 23105 tf                                                                     |            |
| 常い市からのおわらせ<br>国家市市からのお知らせ<br>不要用からのお知らせ<br>入学社内からのお知らせ                       |            |
| 情報照会                                                                         |            |
|                                                                              |            |
| <登録者専用メニュー>                                                                  |            |
| IDEN CED ードを入力して、「ログイン」ボダンをクルックしていたみ、<br>利用者IDX半角数字) (1000007<br>パストービデタの変わ) |            |
| 0542) UC201-                                                                 |            |
| 6                                                                            | 124-44     |

「予約の確認」をクリックします。

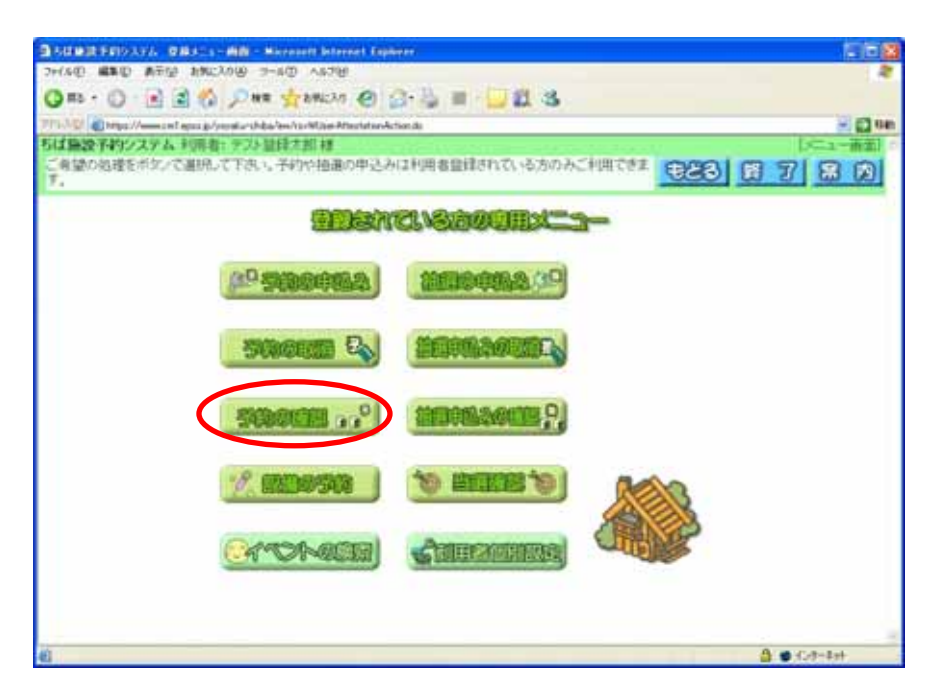

#### 予約の確認一覧画面が表示されます。

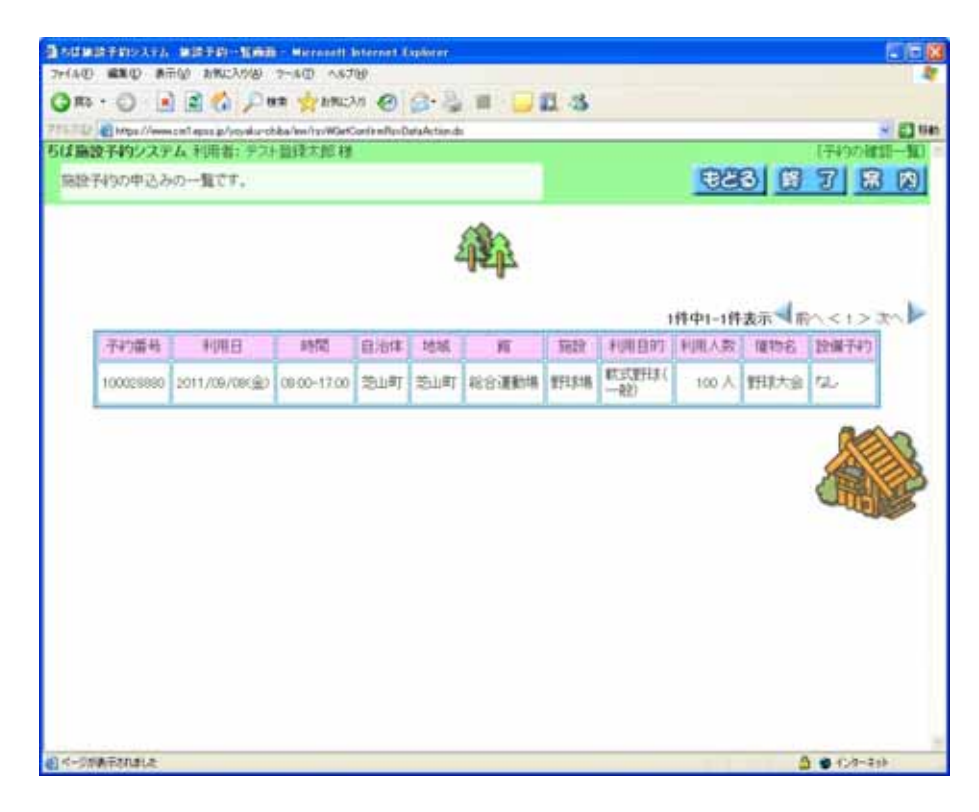

### 5. 予約を取り消す

トップ画面で利用者番号(ID)を入力し、「ログイン」をクリックします。

| 37/44世 単和型 単和2人94世 (14年)       14世 (14年)         11日 日本       11日 日本       11日 日本         11日 日本       11日 日本       11日 日本 | 3 STREPHICKLY - Barnet Interest Interest Interest                                                                                                    | 202        |
|----------------------------------------------------------------------------------------------------|----------------------------------------------------------------------------------------------------|------------|
| ・・・・・・・・・・・・・・・・・・・・・・・・・・・・・                                                                                                    | 2+(AD #BD #FD 1900A00 2-AD A470                                                                                                    | 2          |
|                                                                                                    | Omo + O - 🗟 🖉 🖉 Har 👷 anc.co 🕑 🗇 🖓 🔳 - 🛄 🗱 🕉                                                                                                    |            |
| 513年後年時2229名<br>こ年後の協理をポジンで選択して下さい。そりから始進の中込みは利用者登録されているたのみご利用できます。<br>あたのうせ                                                                                                    | 7/1. No antipo // menunt epus ju/yenetia-shiba/an/su/fitienal.agb/Actanda                                                                                                    | 🖂 😭 Ger    |
| CR壁の地理をポタンで選択してする。、F4799 抽腸の中込みは利用者登録れている方のみご利用できます。                                                                                                    | ちば施設予約システム                                                                                                    | [5二1一補前] * |
|                                                                                                    | ご希望の処理をポタンで運用して下さい。子約や協調の申込みは利用者登録されている方のみご利用できます。                                                                                                    | 88         |
|                                                                                                    | お知らせ                                                                                                    | 1000       |
| 19世紀会<br>1993年1月日本<br>                                                                                                    | 常い間からのおおらせ<br>除た調理からのかけのは<br>子髪見たそのおおかせ<br>八早代他からの対理のせ                                                                                                    |            |
|                                                                                                    | 情報服金                                                                                                    |            |
| < <p>&lt;登録者専用メニュー&gt;          ひとり (スワードを入力して、「ログイン」ボタンをクリックしていたみ、           利用者10×半角数字2         「レスマートを入力して、「ログイン」ボタンをクリックしていたみ、           1000007       1000007       1000007       1000007       1000007       1000007       1000007       1000007       1000007       1000007       1000007       1000007       1000007       1000007       1000007</p>                                                                                                    | EBERGER CATCheck Stell-12 (COURSE)                                                                                                    |            |
|                                                                                                    | <登録者専用メニュー>                                                                                                    |            |
|                                                                                                    | 10000007<br>10000007<br>1000000<br>1000000<br>1000000<br>1000000<br>100000<br>100000<br>100000<br>100000<br>100000<br>100000<br>100000<br>100000<br>100000<br>100000<br>100000<br>10000<br>100000<br>100000<br>100000<br>100000<br>10000<br>100000<br>1000000<br>100000<br>1000000<br>1000000<br>1000000<br>1000000<br>1000000<br>1000000<br>1000000<br>1000000<br>10000000<br>10000000<br>100000000 |            |
| A C-1+1+                                                                                                    | (1997年1月1日) 「「「「「「「」」」                                                                                                    | A          |

「予約の取消」をクリックします。

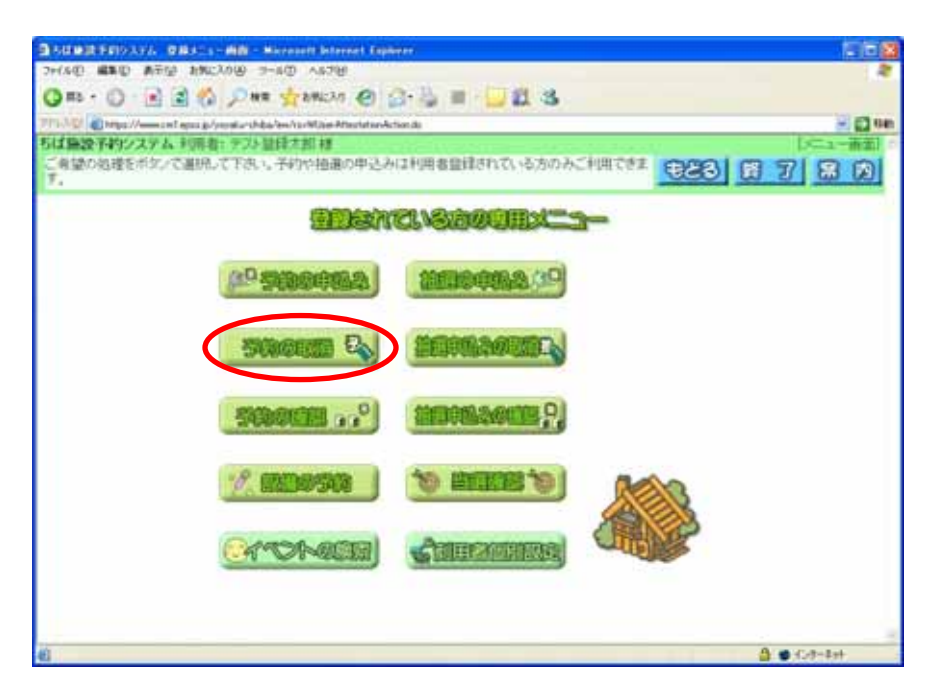

取り消したい予約を選択し、「取消」をクリックします。

| 的战略就于的汉人开放     | FINDING TO A            | illi - Hicrosof  | t Asternet | r Daglerer |                   |         |                 |       |      |            | C (B |
|----------------|-------------------------|------------------|------------|------------|-------------------|---------|-----------------|-------|------|------------|------|
| HAD AND AND    | \$0 \$1900, A0 (\$0 7   | -50 -578         | 12         |            |                   | 144     |                 |       |      |            |      |
| 3 H2 - O - H   |                         | T BALLYO         | 0          | 3. 12      | 道 - 🏳 🕄           | 3       |                 |       |      |            |      |
| 79.70 Mar//mar | n'i apoz ip/yon#u-shiba | afen/iss/WGetCen | ceFierData | Action dis |                   |         |                 |       |      | 3          | 0    |
| 「江嘉設予約システル     | 4 利用者: デスト省             | 時北加種             |            |            |                   |         |                 |       |      | 【于4支元》     | -11  |
| 戦海ボタンを押すと施     | 設予約の申込みを                | 取得、ます。           |            |            |                   |         |                 | もとる   |      | 7 8        | M    |
| 重测             | TERPU                   |                  |            |            |                   |         | 1件中1-           | 1件表示  | m~<1 | √.         |      |
| 連択             | 利用日                     | 納間               | 自治体        | 地域         | 施                 | \$519   | 利用目的            | 利用人数  | 僮物名  | 設備子約       | 1    |
| $\bigcirc$     | 2011/06/09(室)           | 09:00-17:00      | 芝山町        | 芝山町        | 1683 <b>8</b> 948 | \$7151B | 林式(野井本)<br>一会2) | 100 人 | 野球大会 | nci<br>nci |      |
|                |                         |                  |            |            |                   |         |                 |       |      |            |      |
|                |                         |                  |            |            |                   |         |                 |       |      |            |      |
|                |                         |                  |            |            |                   |         |                 |       |      |            |      |
|                |                         |                  |            |            |                   |         |                 |       |      |            |      |
| C-DREETDHIA    |                         |                  |            |            |                   |         |                 |       |      | 6 (10-24)  |      |

本当に取り消すか確認するメッセージが表示されます。 取り消してよければ「OK」をクリックしてください。

|                                                                                                    |            | o sancya of        | -80 -878<br>• 1890220 | 🕑 🔓 | 3 · G | m - 🖸 23      | 3             |                       |       |      |       |
|----------------------------------------------------------------------------------------------------|------------|--------------------|-----------------------|-----|-------|---------------|---------------|-----------------------|-------|------|-------|
| 日本         日本         日 | 協設予約システ    | ム利用者にテスト部          | NAMES OF COMPANY      |     |       |               |               |                       | 1998  |      | 「予約取消 |
|                                                                                                    | HUX/2HFFC8 | NEX T4 907+ 1077 2 | DORLARS .             |     |       |               |               |                       | 0000  | 1111 | 0 00  |
| 相称     村田日     時間     日治林     地域     箱     路段     村田日的     秋川人数     健物名     投揚子均       2011/06/00(金)     00:00-17:00     芝山町     総合運動場     野井は場     杯式雪井長く     100     人     野球大会     びょ                                                                                                    | 靈翻         | <b>ER</b> PU       | 3                     |     |       |               |               |                       |       |      |       |
| 潮田<                                                                                                    |            |                    |                       |     |       |               |               | 141401-               | 1件表示  | EA<1 | > 250 |
| 2011/09/09(金)       09:00-17:00       空山町<定山町<定日       田田<       田田       田田       田       田田       田                                                                                                    | 潮桥         | 利用日                | 時間                    | 自治体 | 地城    | я             | 3839          | 利用目的                  | 利用人設  | 保物名  | 設備予約  |
| Histobalt laternet Fasherr<br>Stor subbrinkstowers<br>Or<br>Heroto                                                                                                    | 0          | 2011/08/09(金)      | 09.00-17.00           | 地町  | 地町    | 総合運動場         | <b>對7131場</b> | (11年1月1日))<br>注印第2日本( | 100 人 | 野球大会 | tali  |
|                                                                                                    |            |                    |                       | 2   |       | 14137F01403A4 | 1919.31<br>25 | 780 7                 |       |      |       |

予約の取り消しが完了しました。

メールアドレスを登録している方は、取り消した予約内容の控えをメールで受け取ることができます。 控えを受け取りたい場合は「確認メール送信」、不要な場合は「送信しない」をクリックして終了します。

|                     |          | 1223 |             |            | ILEGO            | )    |      |      |
|---------------------|----------|------|-------------|------------|------------------|------|------|------|
| 108E #95            | 司 自治体    | 地城   | 9回取用5行<br>第 | ッた予約<br>施設 | 利用目的             | 利用人数 | 僅物名  | 設備予約 |
| -00.90 (@)90/90/110 | 1700 芝山町 | 芝山町  | 総合運動場       | 對日本場       | 秋王式唐FL集(<br>一条2) | 100人 | 野球大会 | tali |
|                     |          |      |             |            |                  |      |      |      |

# 6.抽選を申込む

トップ画面で利用者番号(ID)を入力し、「ログイン」をクリックします。

| 3 SUBREFEISATA WITHE - Microsoft Informet Englister               |            |
|-------------------------------------------------------------------|------------|
| 2+(AD ##D #FU ##C208 2-AD AA28                                    | 2          |
| Q == - 0 - 2 2 0 P == + 20020 0 0 - 2 = - 2 2 3                   |            |
| PPINE Chapp//www.cnl.epus.p/pppia/withdo/en/to/MTippilagDActureds | 🖂 🔂 Ger    |
| ちば施設予約システム                                                        | [5年1一補前] ? |
| ご希望の処理をポジンで選択して下さい。予約や抽画の申込みは利用者登録されている方のみご利用できます。                | 80         |
| 25505.00                                                          |            |
| 認い町からのお知らせ<br>接力連定からの方知らせ<br>子葉県からの方知らせ<br>ハーゼボルからが消除らせ           |            |
| 情報組合                                                              |            |
|                                                                   |            |
| <登録者専用メニュー>                                                       |            |
|                                                                   |            |
| 「クローバスケーの進金                                                       | -          |
| 8 A 1                                                             | 0 (1/3+2+) |

「抽選の申込み」をクリックします。

| Stander and Alexandres and Alexandres an |
|----------------------------------------------------------------------------------------------------|
| 가(AE) #310 #주상 #%C/OB 가-40 ^A78 💐                                                                                                    |
| Ons + O B B C Per gande O B+B B D B B                                                                                                    |
| 11-20 🖉 tege / American agus gal yan dar teleba fer Andre Antonia a 🚽 🔯 teleb                                                                                                    |
| 江協設予約システム 利用者: テ2ト監理大型 桂 [メニュー新車]                                                                                                    |
| ご希望の品種をポタンで連邦して下さい。予約や抽遍の中込みは利用者登録されている方のみご利用できま                                                                                                    |
|                                                                                                    |
| (12) Stateman                                                                                                    |
| States of Sectors                                                                                                    |
| Statement                                                                                                    |
|                                                                                                    |
|                                                                                                    |
| a 🔹 🗰 609-804                                                                                                    |

地域や利用目的から検索条件を指定します。ここでは「地域」から検索します。

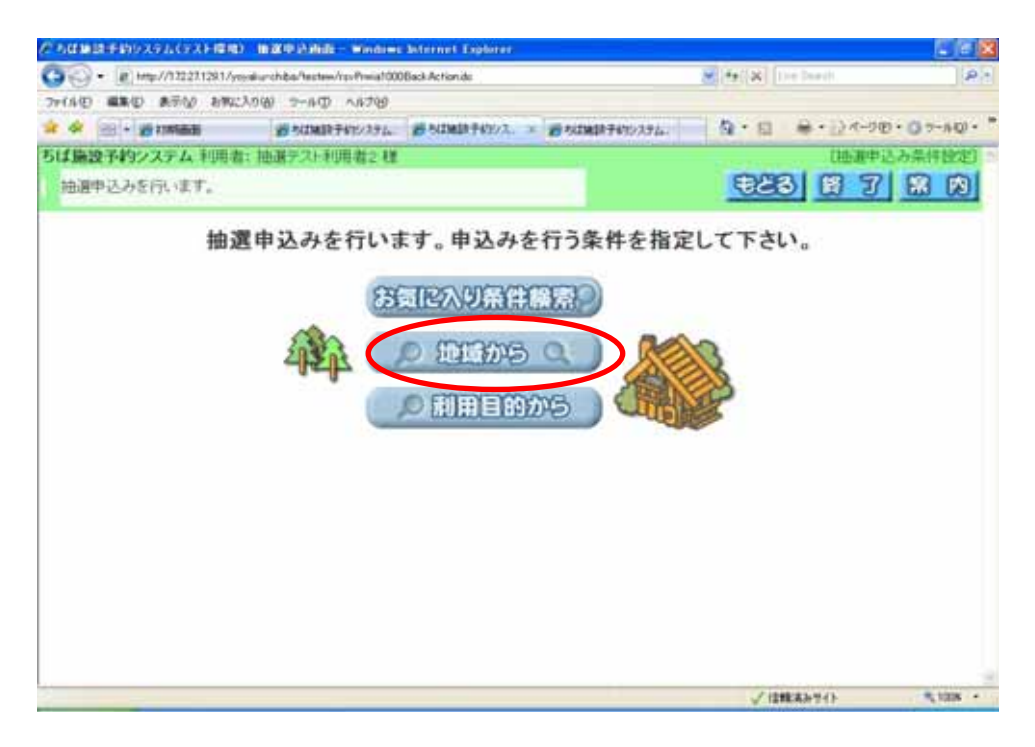

「芝山町」をクリックします。

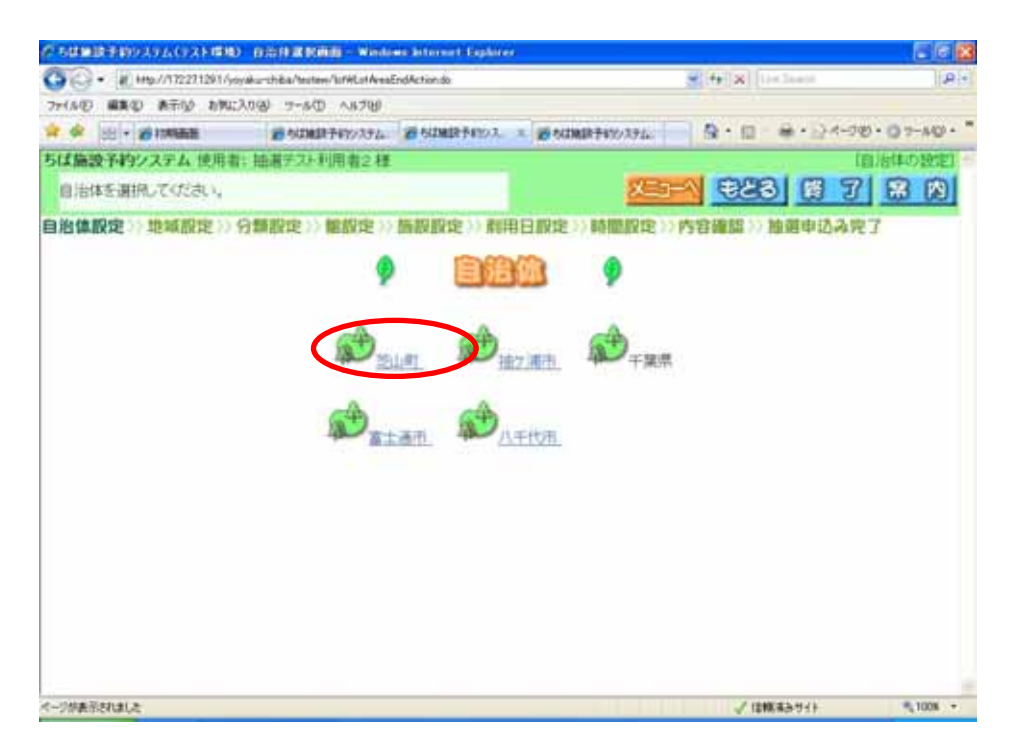

「芝山町」を選んでクリックます。

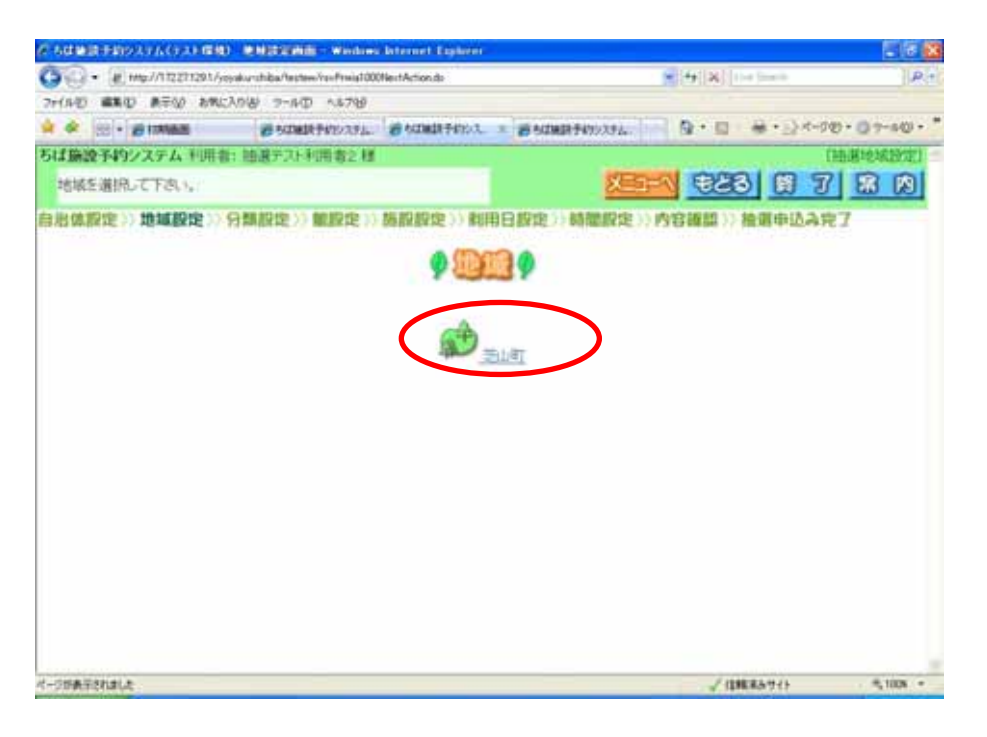

利用可能な抽選分類が表示されます。抽選申込みをしたい分類の「申込み」をクリックします。

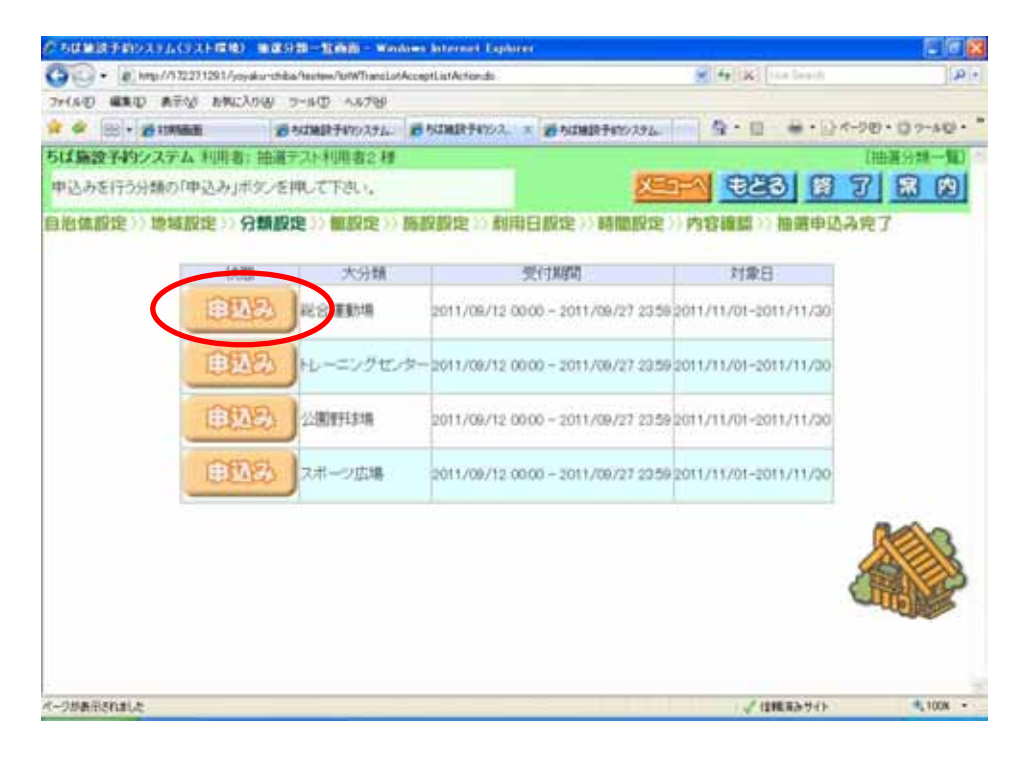

抽選を申込む「館」を選んでクリックします。

| クロ球球手的のAFA(FA)-開設「開設装飾」 Weaking Internet Lighters                          |                  |             |
|----------------------------------------------------------------------------|------------------|-------------|
| 🚱 😳 🔹 👔) http://1722711281/yopiku-chiba/texten/fotWTransLofBidSepAction.do | M (9) X Let bech | <b>R</b> (+ |
| ファイルゼ 編集型 表示少 お年に入り出 フールロ ヘルフロ                                             |                  |             |
|                                                                            | 日 日 キ・シャーク       | 0.02-40.    |
| ちば協設予約システム利用者:抽選テスト利用者2種                                                   |                  | (抽測單設定)     |
| 峰を選択して下さい。                                                                 | 1 123 8 7        | 密网          |
|                                                                            | <b>党</b> 通       |             |
| 《一步影響而至此自己走                                                                | √ 信頼高分寸()-       | 4,1008 -    |

抽選を申込む「施設」を選んでクリックします。

| だろは無は手約システム(テスト電池) 第           | electronic wa       | nderer lister     | net Explorer |                                                                                                    |            |              |           |            |                     |
|--------------------------------|---------------------|-------------------|--------------|----------------------------------------------------------------------------------------------------|------------|--------------|-----------|------------|---------------------|
| 🚱 🕞 • 🕡 http://112211291/yesd- | -chiba/testee/lof#1 | instation         | Actionals    |                                                                                                    |            | - (+) X      | the Sando |            | <b>.</b>            |
| フォイル日 編集日 表示の お気に入り            | B 7-50 AS           | 71 <del>1</del> 9 |              |                                                                                                    |            |              |           |            |                     |
| 🛊 🖉 😸 • 🍘 1000an               | NUMBER OF           | 294 20            | は細胞テレカス、コ    | Section (Section (Sec | 9410294    | 9 · 13       | · +       | 1-900 - 13 | 7-48 <sup>1</sup> * |
| ちば施設予約システム 利用者: キ              | 由最テスト利用者            | 2.様               |              |                                                                                                    |            | _            |           | CHERRIS    | Here)               |
| 協設を選択して下さい。                    |                     |                   |              |                                                                                                    | XE:        |              | 3 8       | JE         |                     |
|                                |                     |                   |              |                                                                                                    |            |              |           |            |                     |
|                                | 分開                  | 網                 | 路設 利用日       | 開始時間                                                                                                    | 將了時間       | 利用函数         |           |            |                     |
|                                | 彩合運動場               | 名合運動網             |              |                                                                                                    |            |              |           |            |                     |
|                                | 1 mill              | )                 | 9            | <b></b>                                                                                                    | <u>I</u> z | RHL.         |           |            |                     |
|                                | <u>I</u> <u>450</u> | i<br>Vlate        | I.           |                                                                                                    | E.         | 2 <u>3-t</u> |           |            |                     |
| ページが表示されました                    |                     |                   |              |                                                                                                    |            | 10           | 18337()   |            | 1008 +              |

#### 抽選を申込む時間を選択します。

抽選申込みでは、利用したい時間を時間帯ごとに選択する必要があります。

例:午前9時から12時まで利用したい場合、「9:00-9:30」「9:30-10:00」・・・「11:30-12:00」までの時間帯を1つずつクリックしていきます。

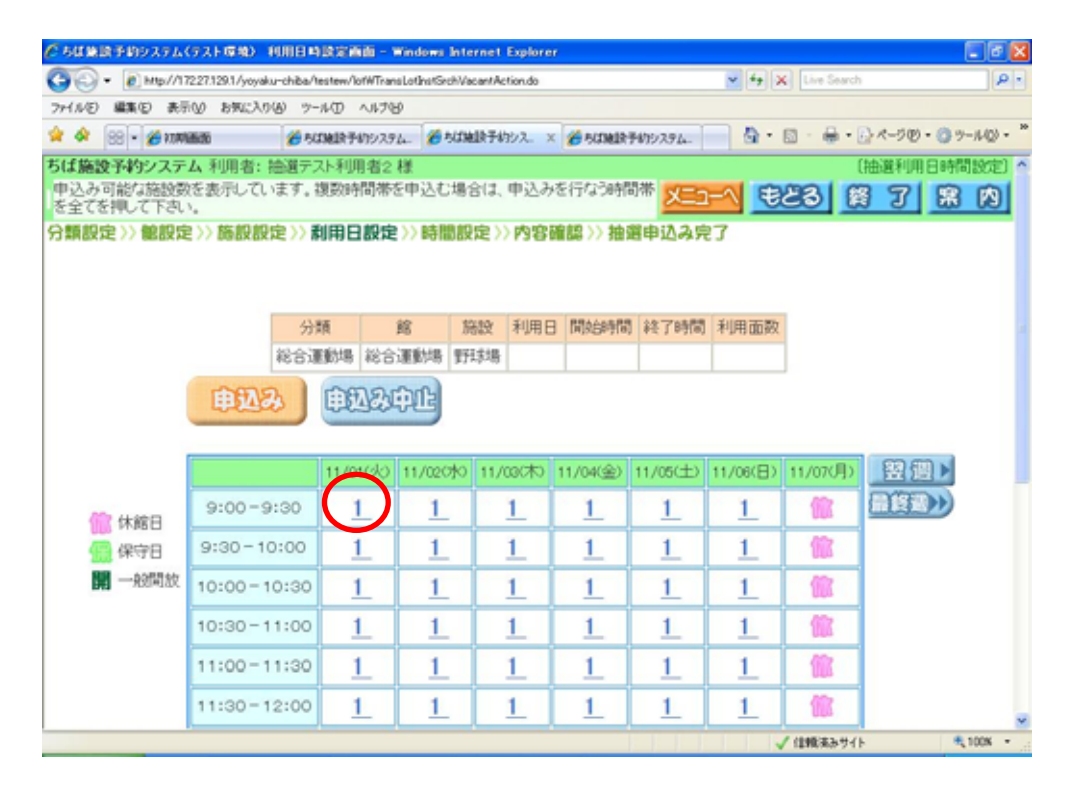

選択した時間帯にはが表示されます。利用したい時間帯を全て選んだら「申込み」をクリックします。

| 9 • # Htp://1                     | 22271291/joyaku-chiba/h                                 | utes/3/07/im         | itofwtSchVa                | cantPageNoveA         | etion.do                   |                  |               | 4 ×                        | Lin Darit | A I                                                                                                    |
|-----------------------------------|---------------------------------------------------------|----------------------|----------------------------|-----------------------|----------------------------|------------------|---------------|----------------------------|-----------|----------------------------------------------------------------------------------------------------|
| 0 8340 A-                         | 610/ 189023/19(6) 9-<br>19608 - 100/197                 | ND へルフモ<br>MDF 新ジンスタ | o<br>Al: 100 Mathe         | 助予約シス                 | 19 ACMD                    | 1747923          | 14            | Q • 0                      | - #+      | 34-98.09-40.                                                                                                    |
|                                   | 分類<br>総合運動機                                             | 解<br>総合運動            | 5522<br>18 975\$18         | 利用日<br>2011/11/0      | 開開 E                       | 9時間<br>2.00      | 終了時間<br>12:00 | 利用語                        | EQ.       |                                                                                                    |
| (                                 | #23                                                     | 11/010k0             | 11/00040                   | 11/000#0              | 11/04(@)                   | 11/05            | en in         | 06( <u>E</u> ) 1           | 1/07(月)   |                                                                                                    |
| 18.800                            | 3100-3100                                               |                      |                            |                       |                            |                  |               |                            | WS .      | and the local division of the local division of the local division |
| 100 体箱日<br>100 保守日<br>100 一般問放    | 9:30-10:00                                              | 0                    | 1                          | 1                     | 1                          | 1                |               | 1                          | 10        |                                                                                                    |
| (1) 体統日<br>(1) 保守日<br>開一般開放       | 9:30-10:00<br>10:00-10:30<br>10:30-11:00                |                      | 1<br>1<br>1<br>1           | 1<br>1<br>1           | 1<br>1<br>1<br>1           | 1                |               | 1_<br>1_<br>1_<br>1_       |           |                                                                                                    |
| 1111 林檎日<br>1122 保守日<br>1111 一般開放 | 9:30-10:00<br>10:00-10:30<br>10:30-11:00<br>11:00-11:30 |                      | 1_<br>1_<br>1_<br>1_<br>1_ | 1<br>1<br>1<br>1<br>1 | 1_<br>1_<br>1_<br>1_<br>1_ | 1<br>1<br>1<br>1 |               | 1_<br>1_<br>1_<br>1_<br>1_ |           |                                                                                                    |

以下の項目を入力し、「1番目の抽選申込みカードの第1希望に申込む」をクリックします。

利用目的:施設の利用目的を選択します。「利用目的」をクリックして選択していきます。 利用人数:施設を利用する人数を入力します。(必須) 催物名:イベント等で施設を利用する場合は、その名前を入力してください。(必須ではありません)

2回目以降の申込みの場合は、「2番目の抽選~」「3番目の抽選~」など、若い番号から順にクリックしていきます。

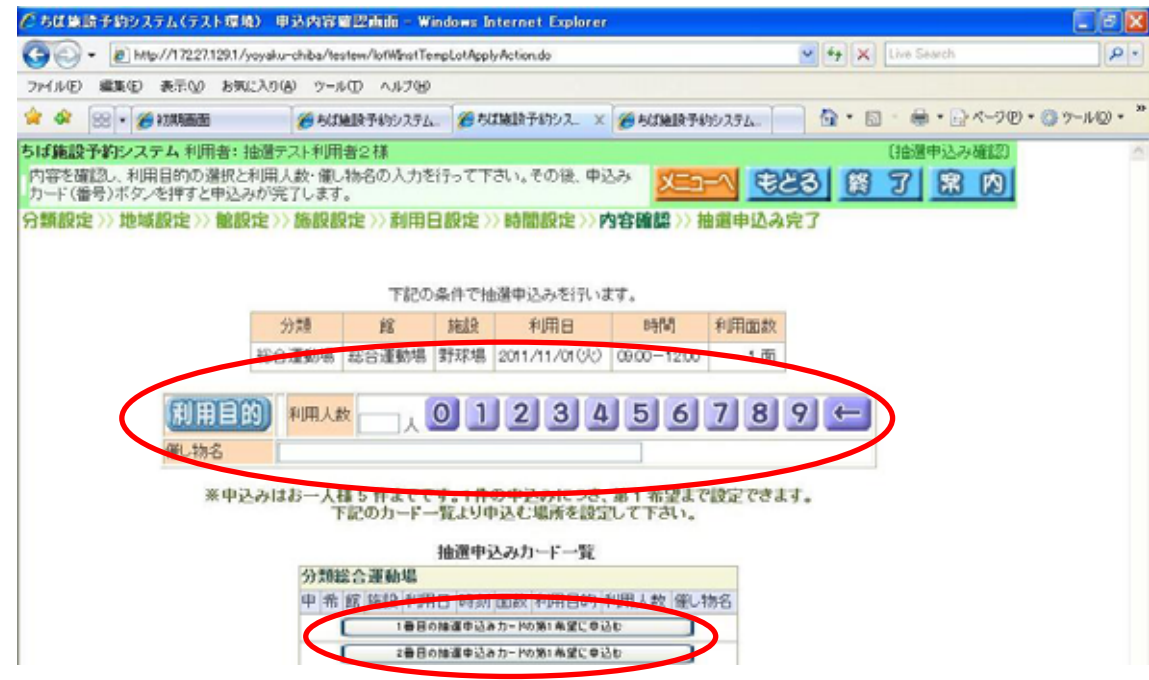

抽選申込みが完了しました。「確認」をクリックします。

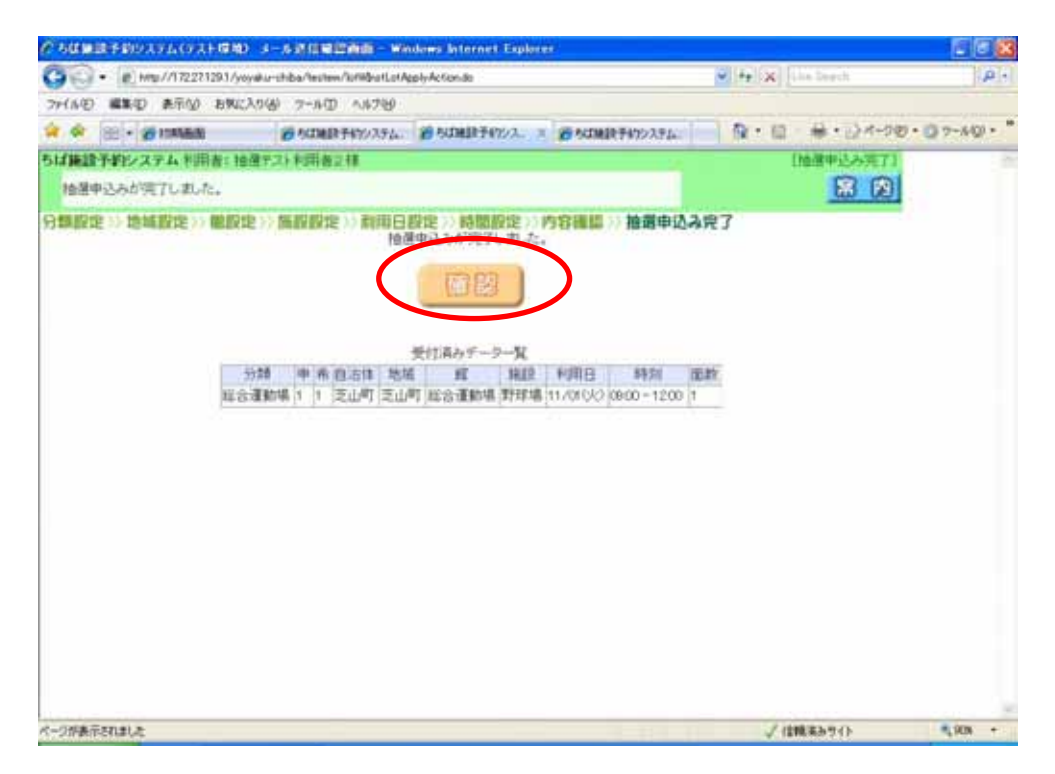

続けて抽選を申込みたい場合は、以下の項目から検索条件を指定して申込みを行います。

| クロビルステム(リストロル) 由京文で前面 - Windows Internet Lighters                                                                   |                |             |
|----------------------------------------------------------------------------------------------------|----------------|-------------|
| 🚱 😳 🔹 👔 http://172271281/voorkunchiba/hasten/lofWbarlatApploMalNotAction.do                                         | Selete (**)    | P 1         |
| ファイル(日) 編集(日) 長平(1) お気に入り(1) フール(日) ヘルブ(1)                                                                          |                |             |
| 🛊 🏟 🖃 + 👸 rangan 👘 di mala punya 23. 👩 di mala punya 👩 di mala punya                                                | 94 월・□ 幕・☆々-90 | · 07-40 · * |
| ちば第録予約システムを用者:抽磨テストを用者には                                                                                            | (抽墨中込み完了)      | 5           |
| 抽選申込みが完了しました。                                                                                                    | KER B 7 B R    |             |
| 油油中込みが買てした。引きは特徴中心みを打ちます。<br>回診の中心みの可容とは異なる可容の品件から設定できます。 目的から 目的なら 加速から 回から 耐湿か 利用日のみ変えて中心込みたい場合は、「利用日から」のボタンを押して下 | 5 <b>HHE#5</b> |             |
| <b>√→2供車−−−−−−</b>                                                                                                  | √住職業計型化ト       | * 078 ·     |

### 7.抽選の結果を確認する

トップ画面で利用者番号(ID)を入力し、「ログイン」をクリックします。

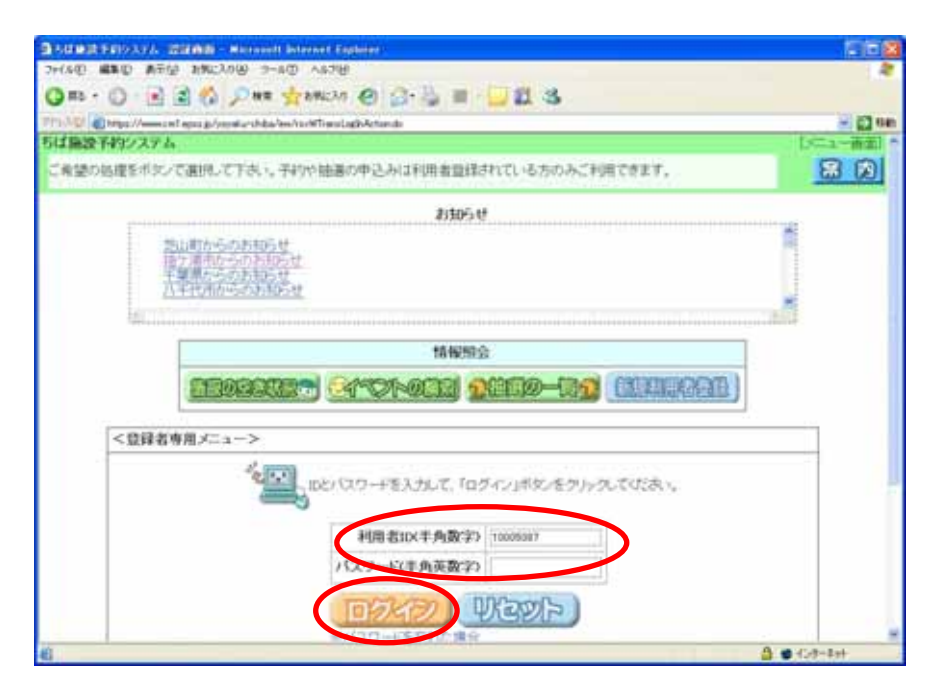

「当選確認」をクリックします。

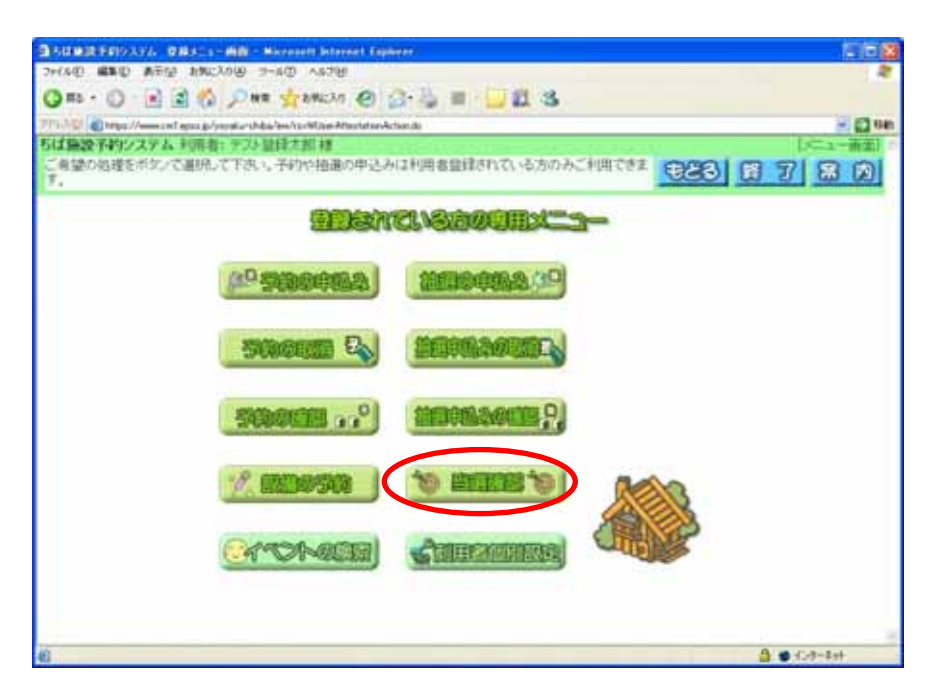

#### 抽選申込みの結果(当選、落選)が表示されます。

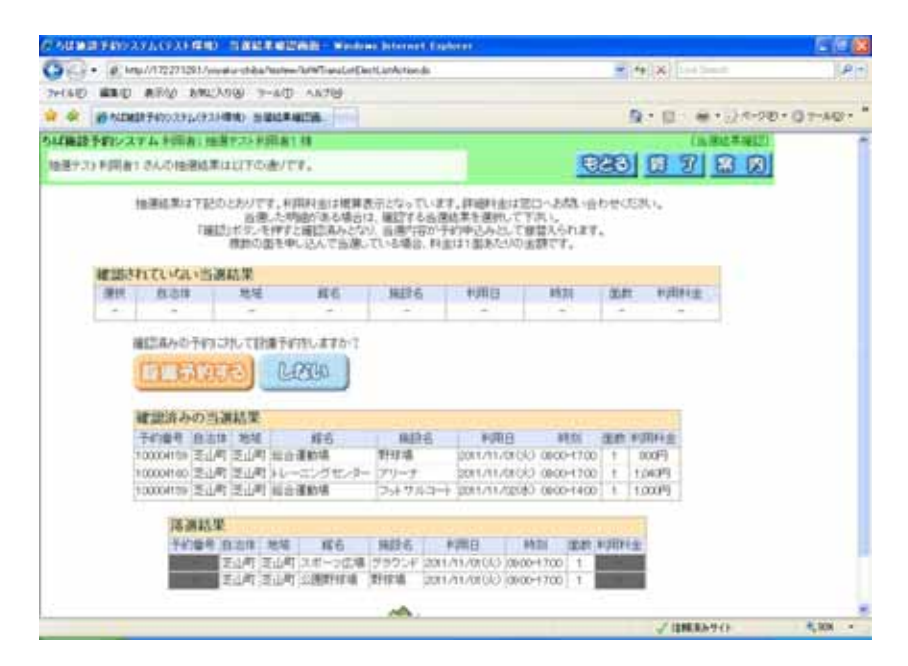